# BMO Financial Group Message Center BMO's Secure Email Service Customer User Guide

Through our Message Center you can send and receive secure emails with your BMO Harris Representative. This email service encrypts your personal, financial or confidential information, then transmits and stores it for 90 days.

The first time your BMO Harris Representative sends a secure email, you'll receive a notification at the email address you provided to BMO with a link to register for the Message Center. After you've registered you'll go straight to our Message Center where you can view the email.

Any future secure emails from your BMO Harris Representative will also be directed to the Message Center and again accompanied with a notification to your designated email address. You'll simply follow the sign in procedure to enter the Message Center.

### **Table of Contents**

### 1. Registration and activation

- 1.1. Receiving a secure email from BMO
- 1.2. Registering for the Message Center
- 1.3. Activating your account

#### 2. Using the Message Center

- 2.1. Opening a secure email
- 2.2. Opening and saving attachments
- 2.3. Replying to and composing new emails
- 3. Resetting your password

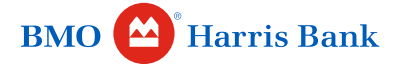

# 1. Registration and activation

From: Tse, Simon <<u>notification@secureportal.bmofg.com</u> Sent: Thursday, January 3, 2019 12:06:45 PM To: <u>simontse901@hotmail.com</u> Subject: [PROTECT] This is a sample email

> BMO 😂 Financial Group We're here to help.

#### New Zix secure email message from BMO Financial Group

#### Open Message

To view the secure message, click Open Message.

The secure message expires on Apr 03, 2019 @ 04:06 PM (GMT).

Do not reply to this notification message; this message was auto-generated by the sender's security system. To reply to the sender, click Open Message. If clicking Open Message does not work, copy and paste the link below into your Internet browser address bar. <u>https://secureportal.bmofg.com/s/e?</u>

#### BMO 😩 Financial Group we're here to help.

#### **Register Account**

| Email Address:                                                                                                    |
|----------------------------------------------------------------------------------------------------|
| Language:                                                                                                    |
| English                                                                                                    |
| Password:                                                                                                    |
| Re-enter Password:                                                                                                    |
| Password Rules                                                                                                    |
| Passwords must be at least 8 characters in length, and meet all of the following conditions:<br>• Contain both alphabetic and numeric characters<br>• Contain both uppercase and lowercase characters |
| Passwords cannot match email address.                                                                                                    |

Cancel

Registe

# 1.1 Receiving a secure email from BMO

You will receive this notification email from BMO (**notification@secureportal. bmofg.com**) inviting you to register for the Message Center.

#### Do not reply to this notification email.

To ensure your data is properly protected, you will need to first register and then view the secure email via our online Message Center.

#### To register, select **Open Message**.

Any future secure emails from your BMO Representative will be accompanied with a notification sent to your designated email address.

## 1.2 Registering for the Message Center

Registration can be done from a desktop, laptop, smartphone and tablet.<sup>1</sup>

#### BMO 🖀 Financial Group We're here to help.

#### **Register Account**

Enter your email address and a password to register and begin sending and receiving secure messages.

| Lindi Address.                                                                                                    |                                       |
|----------------------------------------------------------------------------------------------------|---------------------------------------|
| simontse297@gmail.com                                                                                                    |                                       |
| Language:                                                                                                    |                                       |
| English                                                                                                    | ~                                     |
| Password:                                                                                                    |                                       |
| •••••                                                                                                    |                                       |
| Re-enter Password:                                                                                                    |                                       |
| •••••                                                                                                    |                                       |
| Password Rules                                                                                                    |                                       |
| Passwords must be at least 8 characters in length, and r<br>• Contain both alphabetic and numeric characters<br>• Contain both uppercase and lowercase characters | meet all of the following conditions: |
| Passwords cannot match email address.                                                                                                    |                                       |
|                                                                                                    |                                       |
|                                                                                                    |                                       |

The registration process is simple and easy to follow.

- Select your language preference from the drop down menu.
- Then create a password, which must have a minimum of 8 characters consisting of at least one uppercase character, one lowercase character and one number.
- Next, re-enter your password and select **Register**.

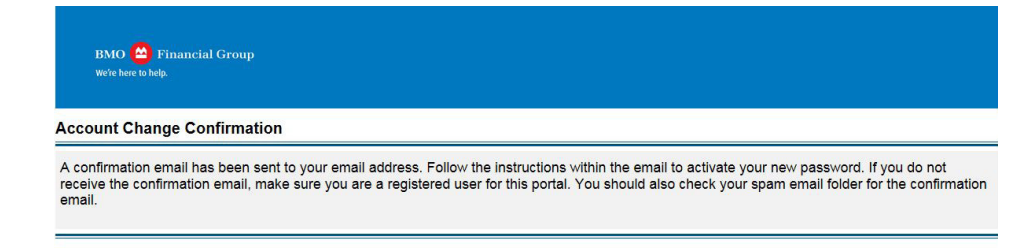

You'll see this message indicating a confirmation email has been sent to the email address being registered.

### 1.3. Activating your account

Select **Activate** to complete the registration.

For Customer Support, click here

Change Password

BMO 🙆 Financial Group We're here to help.

Your BMO Financial Group password is pending.

BMO 😩 Financial Group We're here to help.

#### Activation Successful

You have successfully activated your new password. Click Continue to return to the Sign In page.

To activate your new password, select the button below:

To decline your new password, select the button below

Continue

Note: Your password is important. Please store it in a safe place.

You'll be directed back to the Sign In page after selecting **Continue**.

You're now ready to sign in and view your secure email.

# 2. Using the Message Center

https://secureportal.bmofg.com/s/e?

From: Tse, Simon <<u>notification@secureportal.bmofg.com</u>? Sent: Thursday, January 3, 2019 12:06:45 PM To: <u>simontse901@hotmail.com</u> Subject: [PROTECT] This is a sample email New Zix secure email message from BMO Financial Group Open Message To view the secure message, click Open Message. The secure message expires on Apr 03, 2019 @ 04:06 PM (GMT).

Do not reply to this notification message; this message was auto-generated by the sender's security system. To reply to the sender, click Open Message If clicking Open Message does not work, copy and paste the link below into your Internet browser address bar.

| BMO<br>We're her        | 🖴 Financial Group<br>e to help. |                          |    |                                                                      |
|-------------------------|---------------------------------|--------------------------|----|----------------------------------------------------------------------|
| Inbox                   | Contacts Compose                | <u>Sent Mail</u> Draf    | ts | ?                                                                    |
| Refresh<br>You have one | Delete<br>e new message.        |                          |    | simontse297@gmail.com Sign Out<br>Last Sign In: Oct 29, 2018 8:39 AM |
| Select                  | From                            | Subject                  |    | Date                                                                 |
|                         | simon.tse@bmo.com               | [PROTECT] this is a test | Ø  | Jan 23, 2019 10:51 AM                                                |

### 2.1. Opening a secure email

A notification that you've received a secure email will be sent to the email address you provided to BMO. Select Open Message.

You'll be directed to the Message Center Sign In page. Enter your email address, password and select Sign In.

You'll then be taken to your Message Center inbox where you can view your emails.

| BMO<br>We're her | 🖀 Financial Group<br>eto helo.                                                 |                                    |
|------------------|--------------------------------------------------------------------------------|------------------------------------|
| Inbox            | Contacts Compose Sent Mail Drafts                                              | 0                                  |
| Reply F          | Reply All Forward Delete More Actions                                          | simontse297@gmail.com Sign Out     |
|                  |                                                                                | Last Sign In: Oct 29, 2018 8:39 AM |
| Received:        | Jan 23, 2019 10:51 AM                                                          |                                    |
| Expires:         | Apr 23, 2019 9:51 AM                                                           |                                    |
| From:            | simon.tse@bmo.com                                                              |                                    |
| To:              | simontse297@gmail.com                                                          |                                    |
| Cc:              |                                                                                |                                    |
| Subject:         | [PROTECT] this is a test                                                       |                                    |
| Attachment       | s:  v Group Banner. PNG.PNG                                                    |                                    |
|                  | This message was sent securely using Zix*                                      |                                    |
| This is a test v | with attachment                                                                |                                    |
| Regards,         | Do you want to open or save Group Banner. PNG.PNG from secureportal.bmofg.com? | Open Save 🔻 Cancel 🗙               |

## 2.2. Opening and saving attachments

If your email has an attachment, select it once and a pop-up box will prompt you with two options:

- Open
- Save

Select Open to view the document or Save to view it later.

| BMO (           | ) Financial Group<br>to help.                     |                                        |                                    |
|-----------------|---------------------------------------------------|----------------------------------------|------------------------------------|
| Inbox           | Contacts Compose                                  | Sent Mail Drafts                       |                                    |
| Send Sa         | ve Draft Attach File                              |                                        | simontse297@gmail.com              |
|                 |                                                   |                                        | Last Sign In: Oct 29, 2018 8:39 AM |
| To:<br>Subject: | simon.tse@bmo.com<br>RE: [PROTECT] this is a test |                                        |                                    |
| Attachments:    | No attachments, to attach files dr                | ag the file to this window or select A | (Attach File.                      |
| B I U           |                                                   | Font - Size - A- D-                    |                                    |
| This is a reply |                                                   | 10-10-10-1                             |                                    |
| Originally se   | ent by simon.tse@bmo.com on Jan 23, 2019          | 10:51 AM                               |                                    |
|                 |                                                   | This message was sent s                | t securely using Zix <sup>®</sup>  |

# 2.3. Replying to and composing new emails

Secure email exchanges are limited to you, your BMO Harris representative and the individuals copied on the email.

You can use **Reply All** to send a secure email within the Message Center that contains a non-BMO email address. However you can't forward or copy to a non-BMO email address that was not on the original email.

After you send an email, a **Message sent** notification appears.

| BMO<br>We're he | 🖀 Financial Group<br>re to help. |                          |                                    |
|-----------------|----------------------------------|--------------------------|------------------------------------|
| Inbox           | Contacts Compose                 | Sent Mail Drafts         | ?                                  |
| Refresh         | Delete                           |                          | simontse297@gmail.com Sign Out     |
| You have no     | new messages.                    |                          | Last Sign In: Oct 29, 2018 8:39 AM |
| Message s       | ent.                             |                          | x                                  |
| Select          | From                             | Subject                  | Date                               |
|                 | simon.tse@bmo.com                | [PROTECT] this is a test | Jan 23, 2019 10:51 AM              |

# NOTE

Please do not reply to notification emails from your regular inbox. In order for an email to remain secure you must reply from within the Message Center.

Any emails you send from that inbox won't be encrypted, which could put your personal information at risk.

Any new emails, including attachments, you send to a BMO email address from the Message Center are automatically encrypted by the bank's security systems. Attachments can be up to 30MB in size.

# 3. Resetting your password

Account Change Confirmation

email

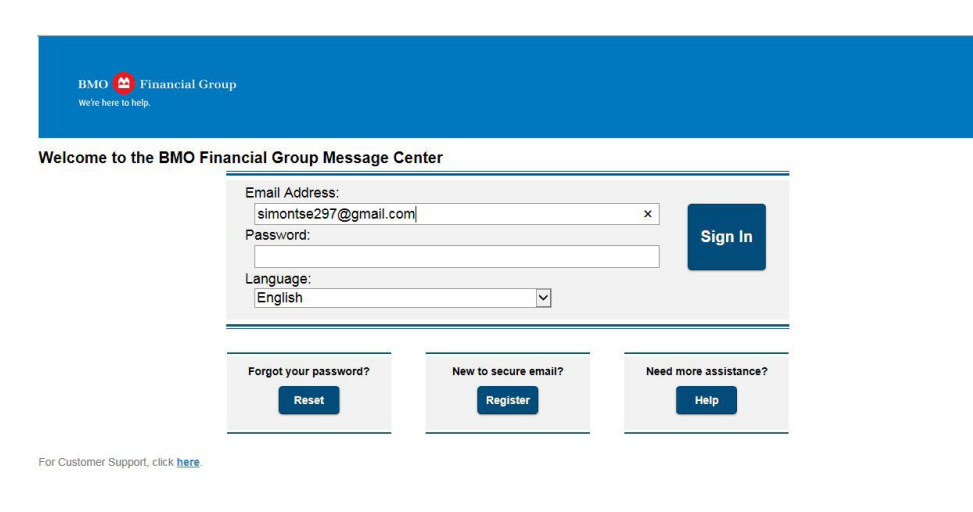

If you forget your password, select **Reset** at the bottom of the Message Center Sign In page.

| Financial (      | Group                                                                                                    |
|------------------|----------------------------------------------------------------------------------------------------|
|                  |                                                                                                    |
| ssword           |                                                                                                    |
| email address yo | ou registered with and a new password to receive a reset verification email.                                                                                                    |
|                  | Email Address:                                                                                                    |
|                  | simontse297@gmail.com                                                                                                    |
|                  | New Password:                                                                                                    |
|                  | •••••                                                                                                    |
|                  | Re-enter New Password:                                                                                                    |
|                  | ••••••                                                                                                    |
|                  | Password Rules                                                                                                    |
|                  | Passwords must be at least 8 characters in length, and meet all of the following conditions: <ul> <li>Contain both alphabetic and numeric characters</li> <li>Contain both uppercase and lowercase characters</li> </ul> |
|                  | Passwords cannot match email address.                                                                                                    |
|                  |                                                                                                    |
|                  | Cancel Reset                                                                                                    |
|                  |                                                                                                    |

You'll be prompted to reset your password. The reset process is simple and easy to follow.

- Enter your email address.
- Create a new password, which must have a minimum of 8 characters consisting of at least one uppercase character, one lowercase character and one number.
- Re-enter your new password and select **Reset**.

The Account Change Confirmation message will be displayed and a confirmation email will be sent to the email address that BMO has on file.

Select the link in the confirmation email to finish changing your password.

## Need assistance?

A confirmation email has been sent to your email address. Follow the instructions within the email to activate your new password. If you do not receive the confirmation email, make sure you are a registered user for this portal. You should also check your spam email folder for the confirmation

If you need additional assistance using the Message Center, visit Secure Emails at **bmoharris.com/security** or contact your BMO Harris Representative.